## **¬**skandia

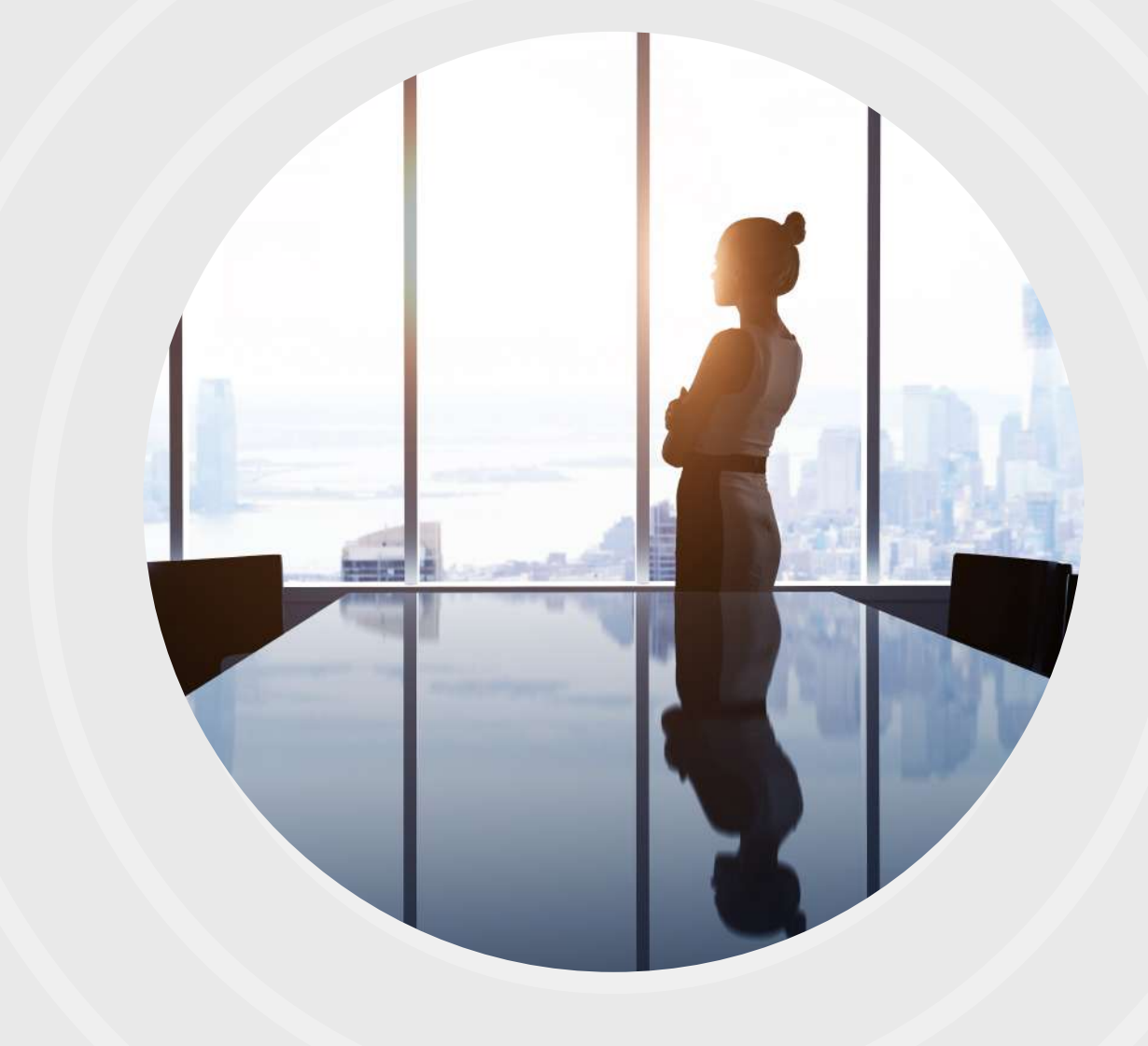

## Guía para registrar cuentas en el **Portal Empresarial** de Skandia

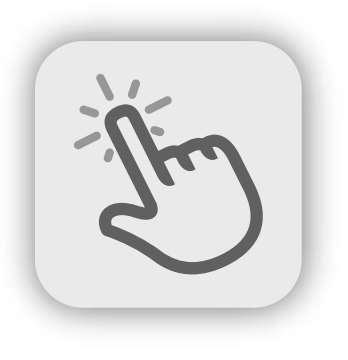

Queremos facilitarle su experiencia de navegación en el Portal Empresarial Skandia. Por eso, diseñamos esta guía donde podrá conocer el proceso de Registro de cuentas

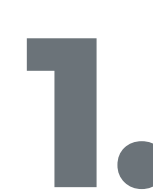

Ingrese a nuestra página web **www.skandia.com.co** y siga los siguientes pasos:

• Haga clic en la opción Corporate / Portal Empresarial:

| Wealth | Invierte<br>en USD | Corporate Distri | ibuidores                 | 4        | 🖁 Aportes \vee   යි Cana | les \vee   🛓 Certific | ados   🔞 Rentabilida | ades   🌆 Transparencia \vee 🛛 🔍 ° |
|--------|--------------------|------------------|---------------------------|----------|--------------------------|-----------------------|----------------------|-----------------------------------|
| skand  | ia                 | 100% Digita      | al 🌱 Skandia 🐃 Invierte t | u ahorro |                          |                       | PRODUCT              | INICIA SESIÓN                     |
|        |                    |                  |                           |          |                          |                       |                      |                                   |
|        |                    |                  |                           |          |                          |                       |                      |                                   |

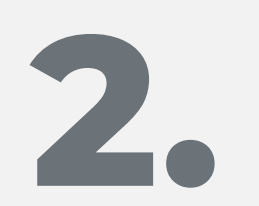

Una vez ingrese al Portal, diligencie su usuario y contraseña, y luego, haga clic en la opción Ingresar; automáticamente, recibirá en su correo electrónico una notificación de ingreso exitoso al Portal Empresarial.

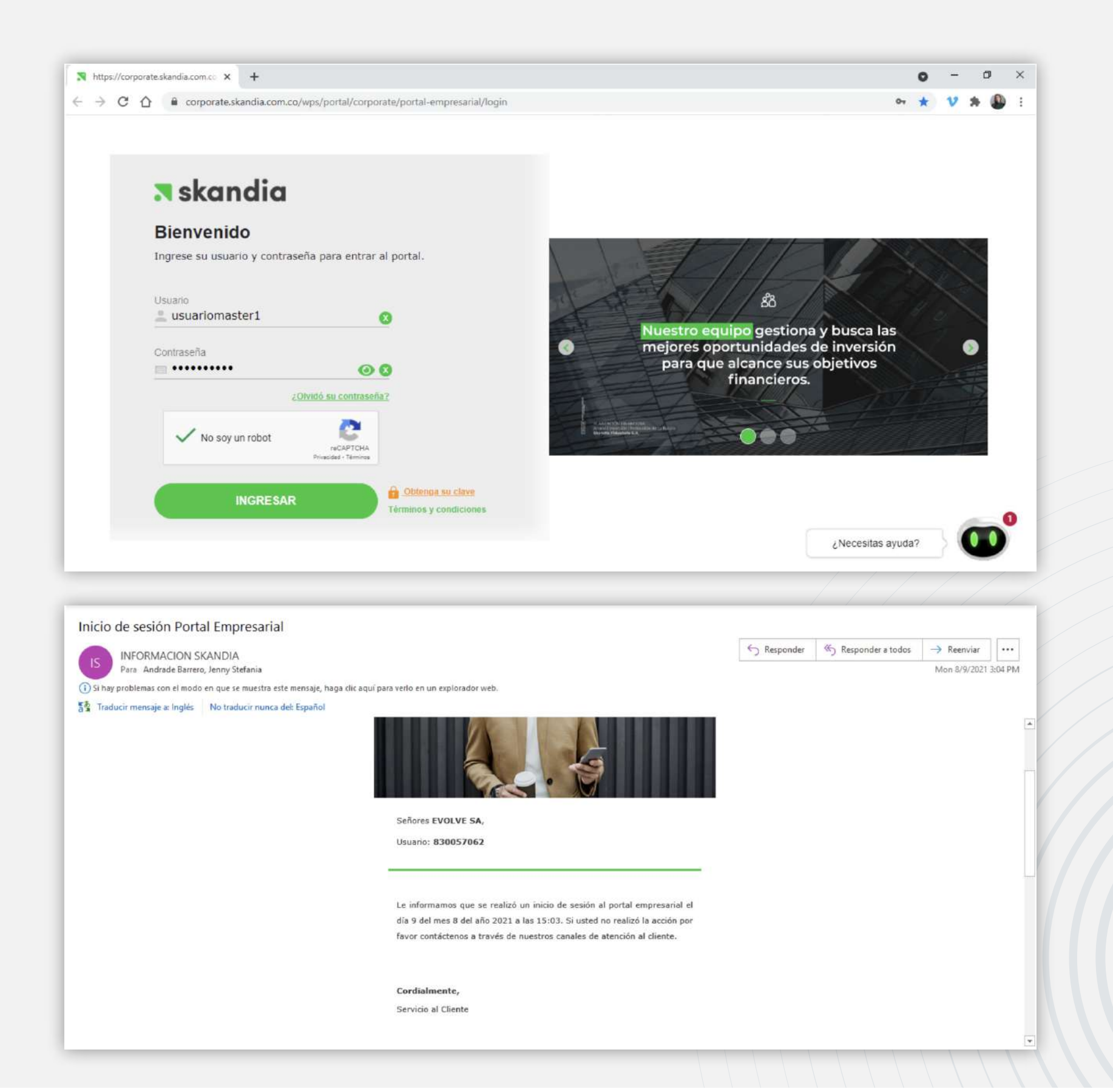

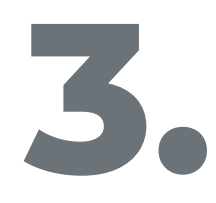

Al ingresar al Portal, podrá visualizar el carrusel de contratos en la parte inferior. Para consultar más información sobre sus contratos, haga clic en la opción Ver descripción.

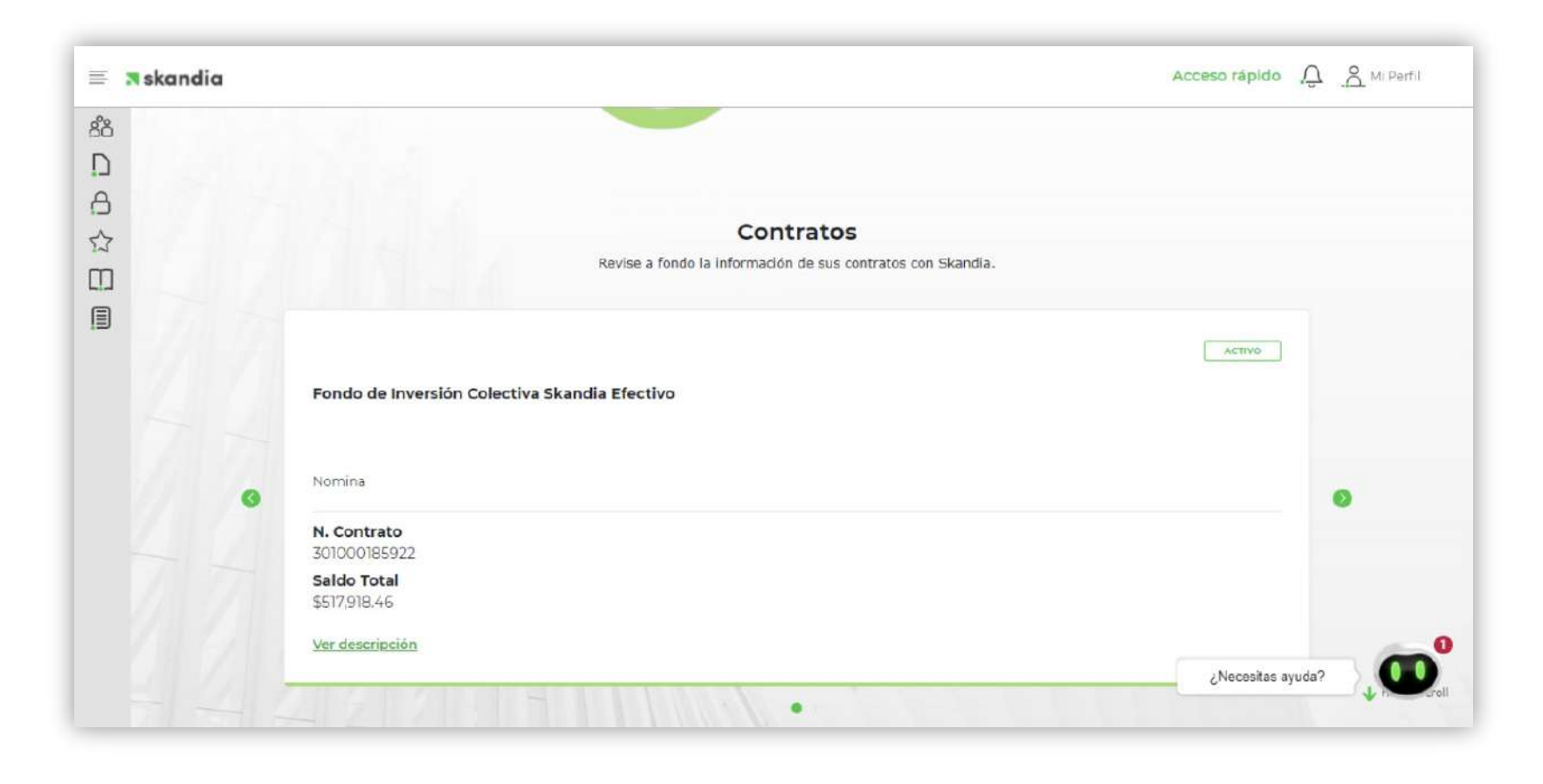

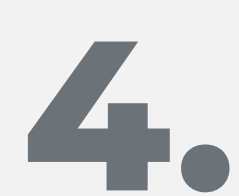

Luego, haga clic en la casilla de Retiro Individual para que se active el botón Siguiente.

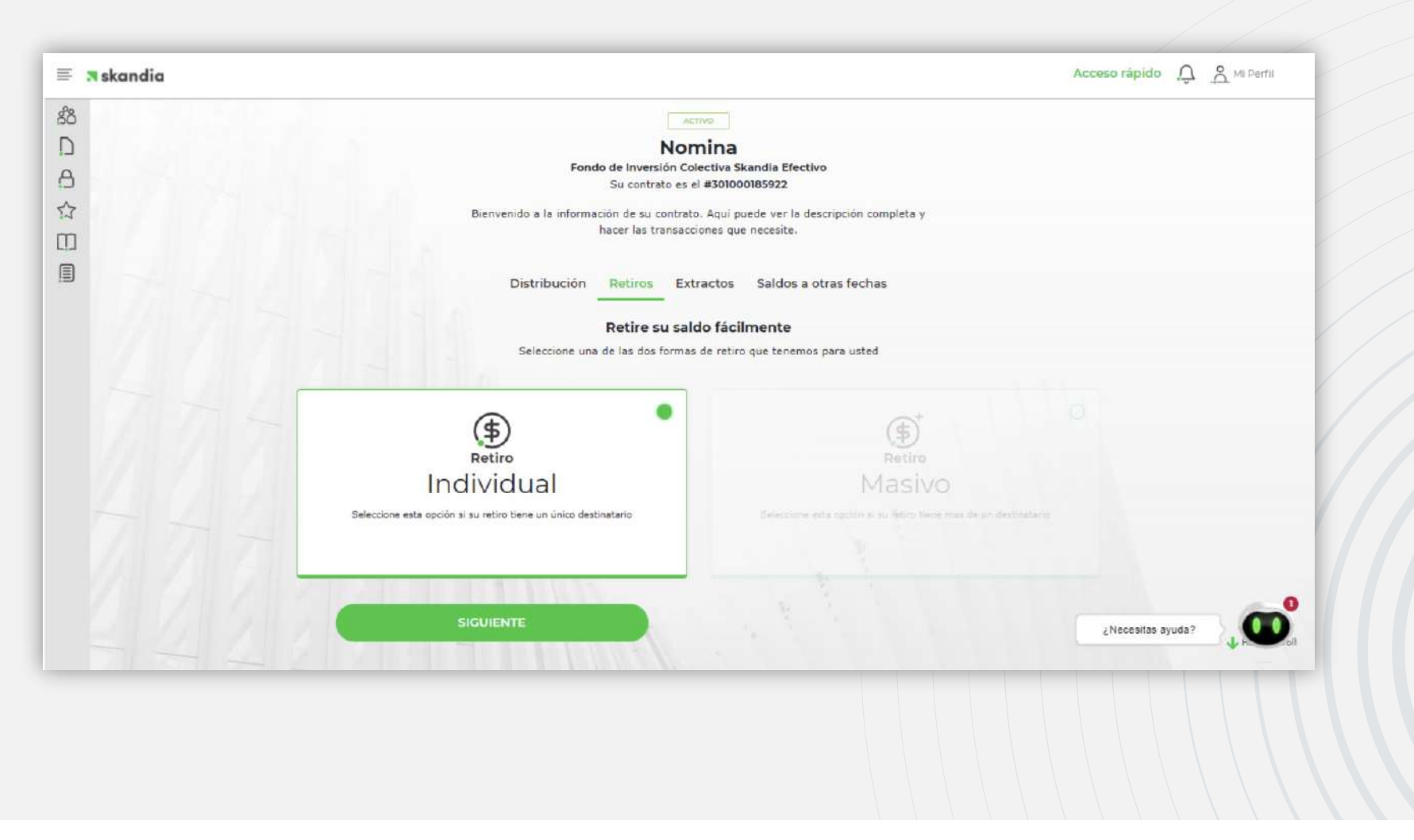

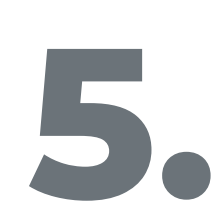

Automáticamente, le enviaremos a su correo electrónico y celular registrados, el PIN Temporal de acceso a la sección.

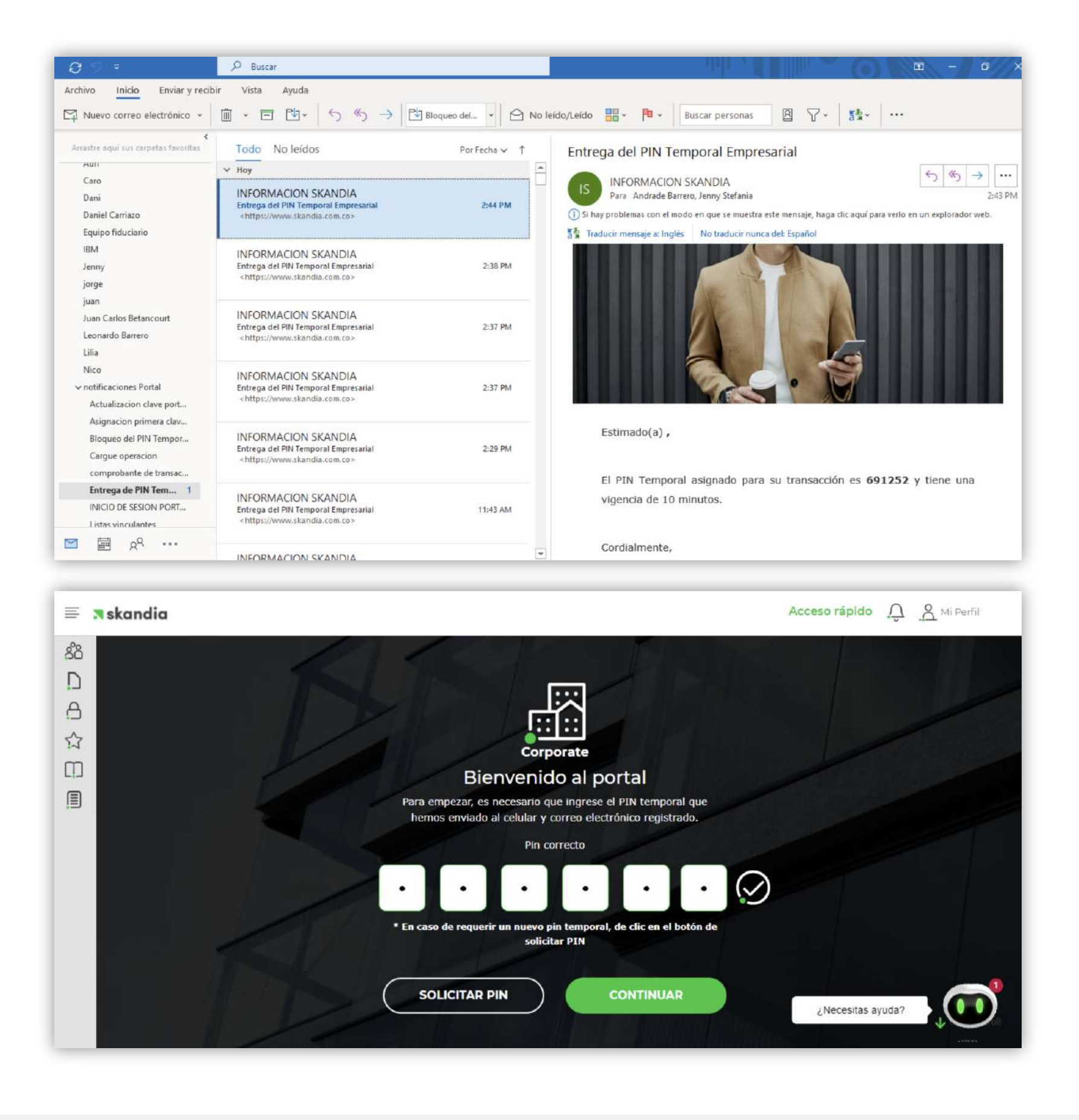

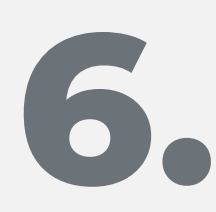

Antes de seleccionar las cuentas registradas o Registrar una cuenta nueva, podrá visualizar el valor disponible a Retirar.

| P2                                     |                                                                                       |                 |          |  |
|----------------------------------------|---------------------------------------------------------------------------------------|-----------------|----------|--|
| Inicio / Contratos / Retiro Individual | Saldo<br>Para empezar, por favor seleccione el contrato del cual realizará el retiro. |                 | El saldo |  |
|                                        | 301000185922/Nomina                                                                   |                 |          |  |
|                                        | Ahora, revise su saldo díganos lo que necesita retirar<br>El saldo para retiro es     |                 |          |  |
|                                        | \$507,535.61<br>ver detalle                                                           |                 |          |  |
|                                        | y necesita retirar<br>\$350,000                                                       |                 |          |  |
|                                        | SIGUIENTE                                                                             | رNecesitas ayud | a?       |  |

7.

Luego, el Portal activará la opción Transferencia electrónica. Para continuar, haga clic en Seleccionar.

| = •     | skandia                                          |                                           | Acceso rápido 💭 🔗 Mi Perfil |
|---------|--------------------------------------------------|-------------------------------------------|-----------------------------|
| se<br>D | Inicio / Contratos / Retiro individual / Destino |                                           | •                           |
| A       |                                                  | El doctino                                | El destino                  |
|         |                                                  | Seleccione la forma de destino a utilizar |                             |
|         |                                                  |                                           |                             |
| (E)     | <u>8=</u>                                        |                                           |                             |
|         | Transferencia                                    | Generar un                                | Traslado a otro producto    |
|         | electrónica                                      | Cheque                                    | Skandia                     |
|         | Seleccionar                                      | Próximamente                              | Próximamente                |
|         |                                                  |                                           | * <b>```</b>                |

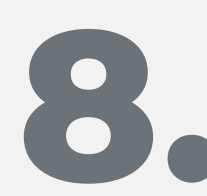

Después, seleccione la opción Agregar o seleccionar cuenta existente para continuar.

| Skandia                                                                      | Acceso rápido 💭 🔗 Mi Perfil |
|------------------------------------------------------------------------------|-----------------------------|
| Inicio / Contratos / Retiro individual / Destino / Transferencia electronica |                             |
|                                                                              | Ť                           |
| El destiño                                                                   | El destino 2                |
|                                                                              |                             |
|                                                                              |                             |
|                                                                              |                             |
|                                                                              |                             |
| electronica                                                                  |                             |
|                                                                              |                             |
|                                                                              |                             |
|                                                                              |                             |
| A continuación puede elegir la cuenta destino de los                         |                             |
| recursos. Puede seleccionar una cuenta registrada o ingresar                 |                             |
|                                                                              |                             |
| Agregar o seleccionar cuenta existente                                       | 0                           |
|                                                                              | ¿Necesitas ayuda?           |
| SIGUIENTE                                                                    | V H2 OII                    |

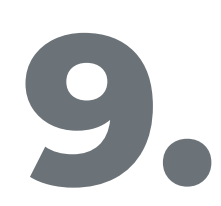

Posteriormente, se desplegará el listado de cuentas disponibles y al hacer clic sobre una de ellas, el Portal le permitirá continuar. Haga clic en Seleccionar cuenta.

| Ay     | regue una c                                | uenta para sus                       | movimientos                  |        |  |
|--------|--------------------------------------------|--------------------------------------|------------------------------|--------|--|
| Agregu | e su cuenta o la de un tercero             | en donde se realizarán sus movimient | os financieros en el portal. |        |  |
|        |                                            |                                      |                              |        |  |
| Cuent  | tas propias Cuentas                        | de terceros                          |                              |        |  |
|        |                                            |                                      | Tipe de Cuenta               | Ciudad |  |
|        | Número de cuenta                           | Banco                                | Tipo de Cuenta               |        |  |
| •      | Número de cuenta<br>18675842687            | BANCOLOMBIA                          | Corriente                    | BOGOTA |  |
| •      | Número de cuenta<br>18675842687<br>4444444 | Banco<br>BANCOLOMBIA<br>BANCOLOMBIA  | Corriente                    | BOGOTA |  |

Luego, haga clic en **Agregar cuenta** e inmediatamente visualizará una ventana emergente en la cual es necesario dilligenciar todos los campos.

| Cuentas propias                                                         | s Cuentas d<br>de cuenta<br>87<br>SELECCI | Le terceros<br>Banco<br>BANCOLOMBIA<br>BANCOLOMBIA<br>BANCO DAVIVIENDA | Tipo de Cuenta<br>Corriente<br>Ahorro<br>Corriente | Ciudad<br>BOGOTA<br>BOGOTA<br>BOGOTA<br>Resu.<br>¿Ne | cesitas ayuda? | <b>D</b>                         |
|-------------------------------------------------------------------------|-------------------------------------------|------------------------------------------------------------------------|----------------------------------------------------|------------------------------------------------------|----------------|----------------------------------|
| Número                                                                  | de cuenta<br>87<br>SELECCI<br>CUEN        | Banco<br>BANCOLOMBIA<br>BANCOLOMBIA<br>BANCO DAVIVIENDA                | Tipo de Cuenta<br>Corriente<br>Ahorro<br>Corriente | Ciudad<br>BOGOTA<br>BOGOTA<br>BOGOTA<br>Resu         | cesitas ayuda? | 0                                |
| 0         4444444           0         51200005           AGRECAR CUENTA |                                           | BANCOLOMBIA<br>BANCOLOMBIA<br>BANCO DAVIVIENDA                         | Corriente<br>Ahorro<br>Corriente                   | BOGOTA<br>BOGOTA<br>BOGOTA<br>Resu                   | cesitas ayuda? | 0                                |
| O 4444444<br>O 51200005<br>AGREGAR CUENTA                               |                                           | BANCOLOMBIA<br>BANCO DAVIVIENDA                                        | Ahorro<br>Corriente                                | BOGOTA<br>BOGOTA<br>Resu                             | cesitas ayuda? | 0                                |
| O 51200005                                                              |                                           | BANCO DAVIVIENDA                                                       | Corriente                                          | BOGOTA<br>Resu                                       | cesitas ayuda? | <b>9</b><br><b>9</b><br><b>1</b> |
| AGREGAR CUENTA                                                          |                                           | ONAR                                                                   |                                                    | Resu                                                 | cesitas ayuda? |                                  |
|                                                                         |                                           |                                                                        |                                                    |                                                      |                |                                  |
|                                                                         |                                           |                                                                        |                                                    |                                                      | ×              |                                  |
| Agregar oti<br>Ingrese los datos par                                    | r <b>a cuenta</b><br>ra agregar otra cue  | inta registrada                                                        |                                                    |                                                      |                |                                  |
| Banco                                                                   |                                           | Tipo de Cuenta                                                         | Núm                                                | ero de cuenta                                        |                |                                  |
| BANCO AV VILL                                                           | NS .                                      | ✓ Ahorro                                                               | *                                                  | 364632132                                            |                |                                  |
|                                                                         |                                           | AGREGA                                                                 | AR CUENTA                                          |                                                      |                |                                  |
| Banco                                                                   | 45                                        | Aborro  AGREGA                                                         |                                                    | ero de cuenta<br>364632132                           |                |                                  |

Después, visualizará un mensaje de confirmación de inscripción de la cuenta, que posteriormente será verificada y activada por Skandia.

| Agreg<br>frecue<br>Agregue su cue                                                                                                    | ue una c<br>entes<br>nta o la de un tercero o                                                                              | uenta par                                                                                                    |                                                                                                  | os                         |                   |   |
|----------------------------------------------------------------------------------------------------|----------------------------------------------------------------------------------------------------|----------------------------------------------------------------------------------------------------|--------------------------------------------------------------------------------------------------|----------------------------|-------------------|---|
| Cuentas pro                                                                                                    | pias Cuentas d                                                                                                    | de terceros                                                                                                    | Su cuenta ha quedado                                                                             |                            |                   |   |
| Núm                                                                                                    | ero de cuenta                                                                                                    | Banco disp                                                                                                    | I proceso de validación<br>espondiente, esta quedará<br>onible para realizar retiros.            | Ciudad                     |                   |   |
| 0 18675                                                                                                    | 842687                                                                                                    | BANCOLOMBIA                                                                                                    |                                                                                                  | BOCOTA                     |                   |   |
| O 4444                                                                                                    | 444                                                                                                    | BANCOLOMBIA                                                                                                    | ACEPTAR                                                                                          | BOGOTA                     |                   |   |
| O 51200                                                                                                    | 005                                                                                                    | BANCO DAVIVIENDA                                                                                                    | Corriente                                                                                        | BOGOTA                     |                   |   |
| ACREGAR CU                                                                                                    |                                                                                                    |                                                                                                    |                                                                                                  | Resu                       | دNecesitas ayuda? | × |
| ACREGAR CU<br>Acregation<br>Acregation<br>Agregation<br>Agrega | Le una cue<br>ntes<br>ra o la de un tercero en d<br>plas Cuentas de f                                                      | enta para sus<br>Ionde se realizarán sus movimiento<br><b>terceros</b>                                                                    | <b>movimientos</b><br>s financieros en el portal.                                                | Resu                       | ¿Necesitas ayuda? | × |
| ACREGAR CU<br>Acregation<br>Askandia<br>Agregation<br>Agregation<br>Agregati | ENTA<br>LIE UNA CU<br>ntes<br>ra o la de un tercero en d<br>plas<br>Cuentas de f<br>úmero de cuenta                        | enta para sus<br>Ionde se realizarán sus movimiento<br><b>terceros</b><br>Banco                                                           | <b>movimientos</b><br>s financieros en el portal.<br>Tipo de Cuenta                              | Ciudad                     | رNecesitas ayuda? | × |
| ACREGAR CU<br>ACREGAR CU<br>A skandia<br>Agregu<br>Agregue su cuen<br>Cuentas prop<br>N<br>N<br>18                                                                                                    | ENTA<br>LIE UNA CU<br>ntes<br>ta o la de un tercero en d<br>olas Cuentas de 1<br>úmero de cuenta<br>675842687              | enta para sus<br>Ionde se realizarán sus movimiento<br>terceros<br>Banco<br>BANCOLOMBIA                                                   | movimientos<br>s financieros en el portal.<br>Tipo de Cuenta<br>Corriente                        | Ciudad<br>BOGOTA           | ¿Necesitas ayuda? | × |
| ACREGAR CU<br>ACREGAR CU<br>A skandia<br>Agregu<br>Agregue su cuen<br>Cuentas prop<br>N<br>0 18<br>0 4                                                                                                    | ENTA<br>Le una cue<br>ntes<br>ta o la de un tercero en d<br>olas Cuentas de e<br>úmero de cuenta<br>675842687              | enta para sus<br>Ionde se realizarán sus movimiento<br>terceros<br>Banco<br>BANCOLOMBIA<br>BANCOLOMBIA                                    | movimientos<br>s financieros en el portal.<br>Tipo de Cuenta<br>Corriente<br>Ahorro              | Ciudad<br>BOGOTA<br>BOGOTA | ¿Necesitas ayuda? | × |
| ACREGAR CU<br>ACREGAR CU<br>A skandia<br>Agregu<br>Agregue su cuen<br>Cuentas prop<br>N<br>0 18<br>0 44<br>0 51                                                                                                    | ENTA<br>Le una cuenta<br>ntes<br>ta o la de un tercero en d<br>olas Cuentas de 1<br>úmero de cuenta<br>675842687<br>144444 | enta para sus<br>Ionde se realizarán sus movimiento<br>terceros<br>Banco<br>BANCOLOMBIA<br>BANCOLOMBIA<br>BANCOLOMBIA<br>BANCO DAVIVIENDA | movimientos<br>s financieros en el portal.<br>Tipo de Cuenta<br>Corriente<br>Ahorro<br>Corriente | Ciudad<br>Bocota<br>Bocota | ¿Necesitas ayuda? | × |

PBX: 658 4000 / 484 1300 Línea nacional: 01 8000 517 526 Línea Corporativa: 658 4123

Av. 19 #109A - 30 Bogotá D.C., Colombia Oficinas a nivel nacional.

## **¬**skandia

**SKANDIA FIDUCIARIA S.A.** 

## VIGILADO SUPERINTENDENCIA FINANCIERA DE COLOMBIA

© 2024 Skandia

Las compañías integrantes del conglomerado financiero liderado por Skandia Holding de Colombia S.A., ("Skandia") manifiestan que: (i) la información contenida en esta publicación ("Publicación") se basa sobre fuentes de conocimiento público, consideradas confiables; (ii) la Publicación tiene el propósito único de informar y proveer herramientas de análisis útiles para sus lectores; (iii) la Publicación no constituye recomendación, sugerencia, consejo ni asesoría alguna para la toma de decisiones; (iv) Skandia y las entidades y personas que constituyen su fuerza comercial externa, no son responsables de las consecuencias originadas por el uso no autorizado de la Publicación por parte de terceros ajenos a Skandia.